| く校务行                                | 0 |
|-------------------------------------|---|
| 君羊耶印                                |   |
|                                     |   |
| 使用过的小程序                             |   |
| 2 校务行                               |   |
| <b>找一搜校务行</b><br>小程序、公众号、文章、朋友圈和表情等 | > |
| Q 校务行小程序                            | > |
| Q 校务行公众号                            | > |
| Q 校务行西南大学                           | > |
| Q 校务行app                            | > |
|                                     |   |

1、搜索:微信搜索"校务行",我校自 2020 年就开始使用了。

2、登录:打开"校务行"小程序,选择"山东中医药大学",账号为学号, 密码是身份证后六位。

| •III 中国电信 * | रे ।       | 上午 9:20 |      | 🕑 76% 🛄 |
|-------------|------------|---------|------|---------|
|             |            | 登录      |      | ••• (0) |
|             |            | た务行     |      |         |
| ħ           | 山东中医药大     | 学       |      |         |
| Q           | 2000011108 |         |      |         |
| A           |            |         |      |         |
|             |            | 登录      |      |         |
|             | 密码提醒       | 更多帮助    | 联系客服 |         |

3、选择服务:目前我校上线电子成绩单和在校生证明两个服务,如需下载 成绩单,选择电子成绩单模块。

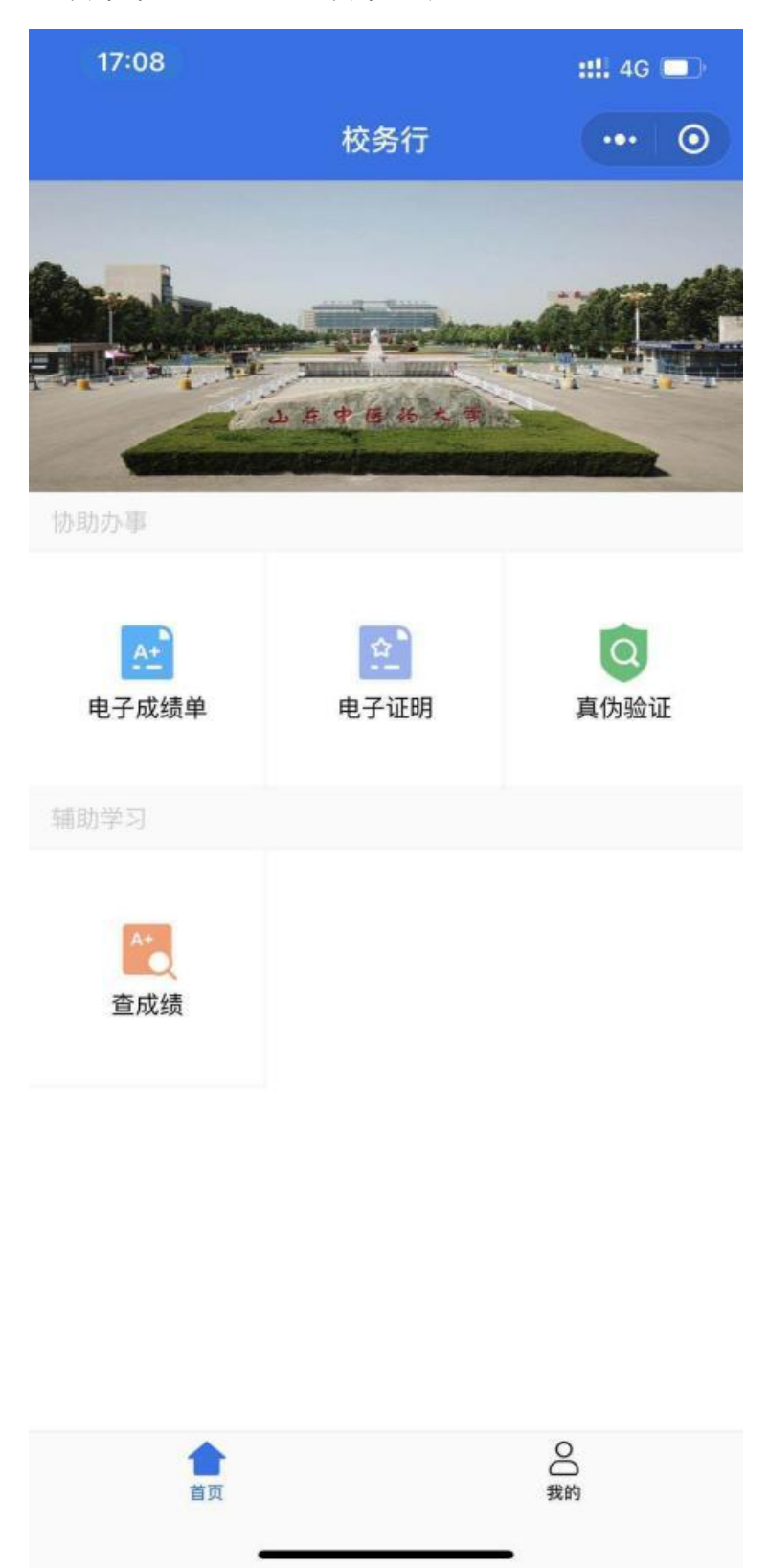

4、下载:选择中文或是英文格式,发送至邮箱,这样你的邮箱就会收到你 的电子成绩单 pdf 版,并带有我校教务处公章。

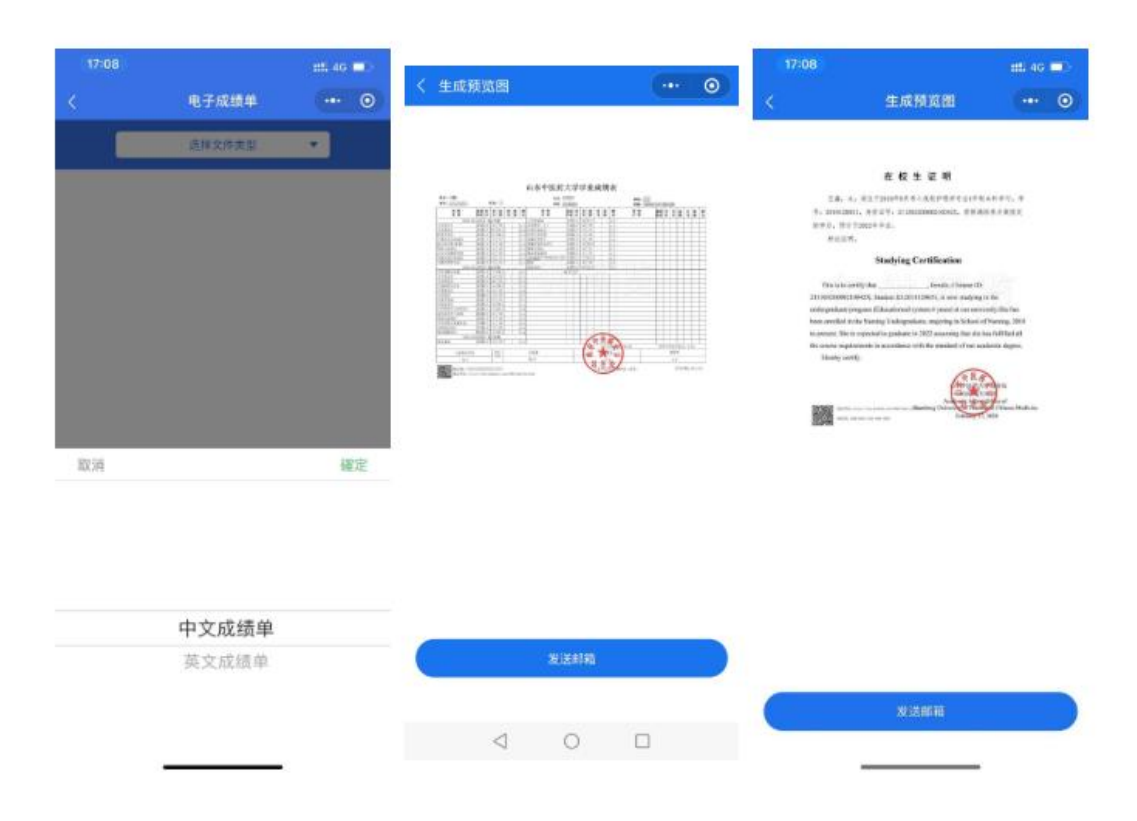

## 注意事项:

1.小程序下载的成绩单可验证真伪。

2.文件内设有特殊电子印章签名,不能随意更改文件内容,否则文件无效。3.如遇系统问题,可联系小程序客服,留下你的"姓名+学号+学校+遇到的问题"。

4.需要纸质版文件可自行打印。